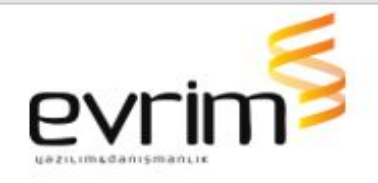

## İTHALAT

**1**.İthalat Beyannamesi / 2.Veri Girişi /A. İthalat Beyannamesi / Sayfa2 de Muafiyet kodları dolu olan bir kaleme Ürün Girişi ekranından yeni bir ürün kodu seçtiğimde kalemin muafiyet kodları ürün kodunun muafiyet kodları ile güncellenmiyordu sorun düzeltildi.

Ürün kodundan seçim yapıldığında seçilen ürün kodunun muafiyet kodları ile kalemin muafiyet kodlarını aşağıdaki seçimlerde güncellenecektir.

- Ürün girişinde muafiyet kodu boş ise kalemde o muafiyet koduna karşılık gelen alan dolu ise güncellenecektir.
- Ürün girişinde muafiyet kodu dolu ise kalemde o muafiyet koduna karşılık gelen alana atılacaktır.
- hızlı gir / gtip alanında yıldızlı arama ile ürün kodu seçtiğimizde de muafiyet kodlarını güncelleyecektir.

2.Dosyada Y.Dışı Roya alanı hesaplanmakta ve Gümrükten gelen cevap açılıp Vergi fark varsa ve Vergiler aktarılırsa Y.Dışı Roya alan değişmekteydi sorun düzeltilmiştir.

3. İthalat / İthalat Beyannamesi Ekranında

1- Sayfa 1 de Alttaki alanlarda

- Referans Tarihi
- Kur Tarihi
- Süre Sonu Tarihi

2- Sayfa 3 te Alttaki alanlarda

- Tahmini Varış Tarihi
- Tahmini Bitiş Tarihi
- Kapanış Tarihi

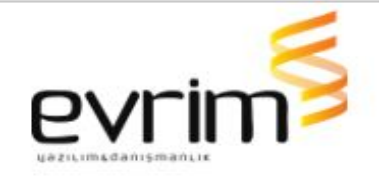

• Beyanname Tarihi

3- Tescil Sonrası Bilgi Girişi Ekranında

- Vezne Tarihi
- Konş. Tarihi
- Tahliye Tarihi
- Tahmini Baş Tarihi
- Tahmini Bitiş Tarihi

alanlarda Tarih Tam yazılmadığında tarih Hatalı uyarısı verilecek ve devam edilemeyecektir.

**4.**İthalat / Sistem / Diğer / Kodlar / Ambar kodları ve Antrepo kodları ekranında Ekle Butonuna basıp Yeni eklediğimiz bir kod tabloda varsa kod Ara kısmına kodu yazıp tabla ilerlediğimizde Kod kısmına girilen bilgiyi kontrol edecektir ve içeride varsa "Girmiş olduğunuz Ambar kodu sistemde mevcuttur." Uyarısı verilecektir.

**5**.İthalat ve İhracat programlarında Xml Oluşturma xml Istatistiki\_kiymet alanında ondalık virgüllü gelmekteydi noktalı olarak getirmesi sağlanmıştır.

6.İthalat / 3. Sorgulama / A. Beyanname ekranında sorgulama alıp XML Oluştur / XML Oluştur yaptığımızda oluşan xml utf-8 olarak oluşturmamaktaydı sorun düzeltildi.

7.İthalat / 1. Sistem / H. Diğer / Elyaf Tarifeleri seçeneğine tıklandığında
"dbo.VergiFon tablosunun indexleri okunurken hata oluştu. Lütfen Evrim
Yazılım`a haber veriniz." hatası gelmekteydi sorun düzeltildi.

8.İthalat / 3. Diğer / C. Para Talep Formu ekranında Yazdır butonuna
 Basıp LİSTE (EXCEL) e aktarım hızında iyileştirme yapılmıştır.

**9.**İthalat \ 2. Veri Girişi \ B. Ön Dosya Bilgi Girişi den İthalat Beyannamesine Aktarım yapıldıktan sonra

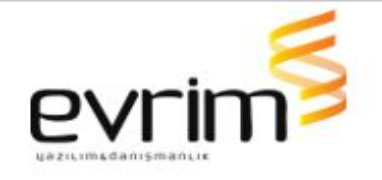

- İthalata Aktarımda Döviz alanı aktarılıyor ama Döviz Seçilmediği için Kur Bilgisi gelmemekteydi Kur Bilgisi gelmesi sağlanmıştır.
- Ön Dosyadaki Gümrük Bilgisi Giriş Çıkış Gümrük idaresine atmakta buna bağlı olarak 27 nolu alanında dolması sağlanmıştır.
- Döviz Bilgisi Hem Önde Dosyada Hem İthalatta Döviz Cinsi EUR olmasına Beyannameye Tamam dediğimizde "Girdiğiniz Doviz İş Emri ile Uyuşmuyor. Lütfen Kontrol Ediniz." uyarısı gelmekteydi sorun düzeltildi.

**10**.Kurye Yönetim Ekranın Satır seçtikten sonra Mail Gönder butonuna basıldığında otomatik olarak Outlook programına yönlendirmekte. Bunun yerine mail ayarlarına bakıp seçili mail tipine göre mail göndermesi sağlanmıştır.

**11.**Programlara Girişte Kullanıcı Kontrolü yapılmakta ve kullanıcı Usersta İptal edildiyse "Kullanıcı bloke olmuş, Lütfen blokeyi kaldırınız. " uyarısı gelmektedir. Bu uyarı kulanıcı kodu alanından tab tuşu ile çıkarken gelmesi sağlanmıştır

**12**.thalat / 2 . Veri Girişi / G. Ürün Girişi Outlook Seçili Maili Al işleminde Seçilen mal kodunun Ürün koduna göre arşivleme yapması sağlanmıştır ürün kodu boş ise Outlook Seçili Maili Al kısmı pasif olacaktır.

**13**.Yurt Dışı Müşteriler ekranında yeni kayıt girişi yapılırken İlgililer de yazıldığında forma Tamam denildiğinde ilgililer silinmektey di sorun düzeltildi.

**14.** İthalat / 3. Sorgulama / K. Beyanname Bilgilerinin Excel'e Transferi ekranında Özel Rapor kalem Bazında raporunun açılması sağlanmıştır.

**15**.Beyannamede Rejim 8000 olduğunda Yazdır / E- Beyanname Basımı GRAFİK (Yeni) / 5194 Beyanname Basımından döküm alındığında Gönderen alanına Ekli Liste yazısı gelmekteydi birden fazla gönderen olduğu durumda gelmesi sağlanmıştır.

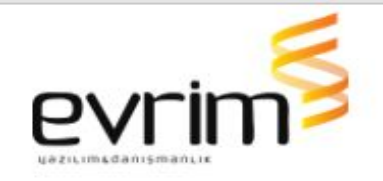

**16.**Yurt İçi Firma / Bilgi Girişi ekranında Açıklama için altta yazılan alanda eğer satır fazla ise çağırılan formlarda görünen mesajda yan taraf ya yön çubuğu gösterimi sağlanmıştır.

17. İthalat antrepo düşüm işleminin hızında iyileştirme yapılmıştır

18. Beyanname kontrole gönderim hızında iyileştirme yapılmıştır

**19.**Beyanname formunda imlecin donması bekliyor konumunda görünmesi sorunu çözülmüştür.

**20.** İthalat beyannamesi konteyner formunda ülke boş ise tüm kalemlere ekleme işlemine uyarı eklenmiştir

## İHRACAT

**1**.İhracat / 2. Veri Girişi / A. İhracat Beyannamesi Beyanname Kontrol Ekranında sol alt köşede Byn.Kont ve Onay alanları Checkbox kutuları eklenmiştir.

2.İhracat /Beyanname / İş Takip Kodları ekranında iş takip girerken iş takip Kod alanı küçük harfi otomatik büyük harfe çevirmesi sağlanmıştır.
3. İhracat / 7. Aktarımlar / D. EVRIM Text'ten İhracat Beyannamesi Oluştur ve B. Textten Aktar Ekranlarında Text Dosyayı seçip Aktarım yapıldığın da Oluşan ihracat Dosyasının İştakip kısmına atılan kodlarda kullanıcı bilgisi boş atmaktaydı dosya sahibi nin kullanıcı kodunu atması sağlanmıştır.

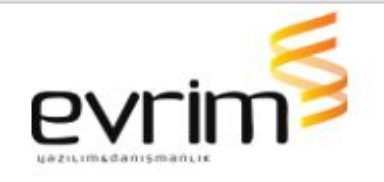

4.İhracat TOBB Gönderim Ekranlarında / Alıcı Ülke Alanı Giden Xml de
30 karakterden fazla ise TOBB tarafından Alıcı Ülke 30 Karakteri
geçemez uyarısı gelmekte. Tobb Ekranlarında Tescilden Önce
Gönderim ve Tescilden Sonra Gönderim aşamalarında Xml de Alıcı ülke
Adı 30 karakterden fazla ise 30 karakter ile sınırlanmıştır.

5.İhracat / 7. Aktarımlar / H. Excelden Beyannameye Aktar adımından İhracat Beyannamesi oluşturulduğunda İhracat Beyannamesinde Diğer Formlar Ekranındaki Müşteri Temsilcisi alanında yer alan kullanıcıyı atması sağlanmıştır.

6.İhracat / 2. Veri Girişi / A. İhracat Beyannamesi Ekranında F8 TCGB Kapatma ekranında kayıt girildikten sonra Beyannamede tamam butonuna basıldığında girilen bilgilere göre ilgili kalemin Edi Belge sine 0701 ve 0910 Belgesi atılmakta. Tam tersi işlemde F8 ekranından kayıt silindiğinde Edi belgeden 0701 Belgesi silinmekte 0910 belgesi silinememekteydi sorun düzeltildi.

**7**.İhracat / 2. Veri Girişi / A. İhracat Beyannamesi / İhracat Evrakları kısmında açıklama kısmında sadece "MEN'S JACKET" yazdığında herhangi bir ihracat evrağı basmak istediğimizde Söz Dizimi hatası gelmekteydi sorun aşağıdaki evraklarda düzeltilmiştir.

- 1- Yazdır / ATR EVRAKLARI (Yeni) / 5130-ATR
- 2- Yazdır / EUR EVRAKLARI (Yeni) / 5446-EUR.1 Dolaşım Sertifikası
- 3- Yazdır / FORM-A EVRAKLARI (Yeni) / 015-Form-A
- 4- Yazdır / MENŞE EVRAKLARI (Yeni) / 5020-Menşe Şahadetnamesi

8.Yurt Dışı Müşteri ekranında Telefon ve Fax alanında Rakam dışında giriş yapılamaması sağlanmıştır forma tamam denildiğinde uyarı verilmesi sağlanmıştır.

## MUHASEBE

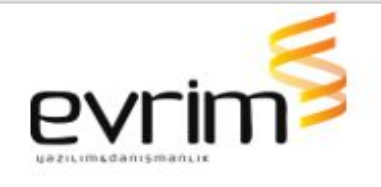

**1**.Dosyalara (Toplu Faturalarda) Fatura Basıldı için tanımlanan iştakip kodunu, Ortak Beyanname ekranına da Fatura bilgilerini atmakta.

Faturaya numara verildikten sonra Yeni bir dosya eklendiğinde Faturaya Yazdır yapılıp Fatura numarası olan numara kalıp Tamam dediğimizde Ortak Beyannamede yeni eklenen dosyanın fatura bilgileri doldurulmaktadır, İştakip ekranına Fatura Kesildi için tanımlanan İştakip atmamaktay dı.

 Fatura ya Yazdır Yapılıp Fatura Numarasına Tamam dediğimizde Dosyaları Kontrol edip eğer Fatura Basıldı iştakip kodu atmayan bir dosya var ise İştakip kodunu atması sağlanmıştır..

2.Fatura Girişi / Lütfen SM alanını doldurunuz. Uyarısı aldığımızda Detay Kısmındaki Fatura bilgileri silinmekte. Uyarı verdikten sonra Tamam butonuna basılsa da Detay bilgiler silinmemesi sağlanmıştır.

**3.**Muhasebe / 4. Rapor I / A. Hesap Ekstresi Raporu ekranında ilgili satıra kayda sağ tıklayıp Para Talep Oluştur dediğimizde Para Talepte oluşan kaydın Evrak No alanına hesap ekstresinde seçilen kaydın Evrak No bilgisini de atması sağlanmıştır.

**4**.Muhasebe / 3. Diğer / G. Para Talep Formu / Tam Beyan No alanı geniş görünmesi sorunu düzeltilmiştir.

5.Muhasebe / Özel Raporlar / Özel Rapor Tasarımı / Dosya Fatura Dekont raporunda Yeni Rapor yapıldığında Fatura ve Dekont Kalemleri gelmemekteydi. Raporu düzenleme ekranında Dekont ve Fatura Kalemlerinin gelip gelmeyeceğini ayrı ayrı işaretlenmesi sağlanmıştır.

**6**.Muhasebe / 2. Veri Girişi / E. Fatura Girişi / Otomatik Fatura ekranında Excelden Al butonuna basıp exceli seçip aktarım yaptığımızda Acess hatası na düşmektey di sorun düzeltildi.

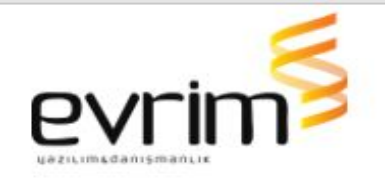

7.Muhasebe Sistemi > Rapor 1 > Hesap Ekstresinde sağ alttaki Excel butonu ile dışarı verileri aldığımızda Valor tarihi alanında tarih gözükmüyordu sorun düzeltildi

8.Muhasebe / 2. Veri Girişi / F. Dekont Girişi / Yazdır butonuna basıp faturadan al işaretlenip dediğimizde Yazılan Dekont Numarası İlgili Şirkette Daha önceden kullanıldıysa "Bu numara daha önceden alınmış numara. Lütfen yenisini giriniz" uyarısı vermesi sağlanmıştır.

**9**.Muhasebe / 2. Veri Girişi / N. Gider Faturası Girişi / Dizin ekranında arama kriterlerini girip arama yaptıktan sonra Excel butonuna basıldığında Gelen Faturaların bilgilerini Excele aktarmakta.

- Forma Detaylı isminde bir seçenek eklenmiştir.
- Detaylı Seçilip Excel butonuna basılırsa ilgili Faturanın kalemlerini alınan excele Fatura bilgilerini çoğaltarak devamına yazacaktır.

## ARŞİVAPP

**1.**ArşivAPP de Tip Dosya Numarası yazıp Arşiv Görüntüle butonuna basıldığında alt kısımda gelen dosya bilgilerinde Grup kodu ve Referans alanları yan yana görünüyordu sorun düzeltildi.

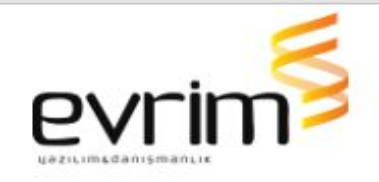

**2**.Arşiv app açıldığında from büyük açılıp başlık çubuğu görünmüyordu sorun düzeltildi.